IP-камера для видеоконференцсвязи

# Prestel HD-PTZ420IP

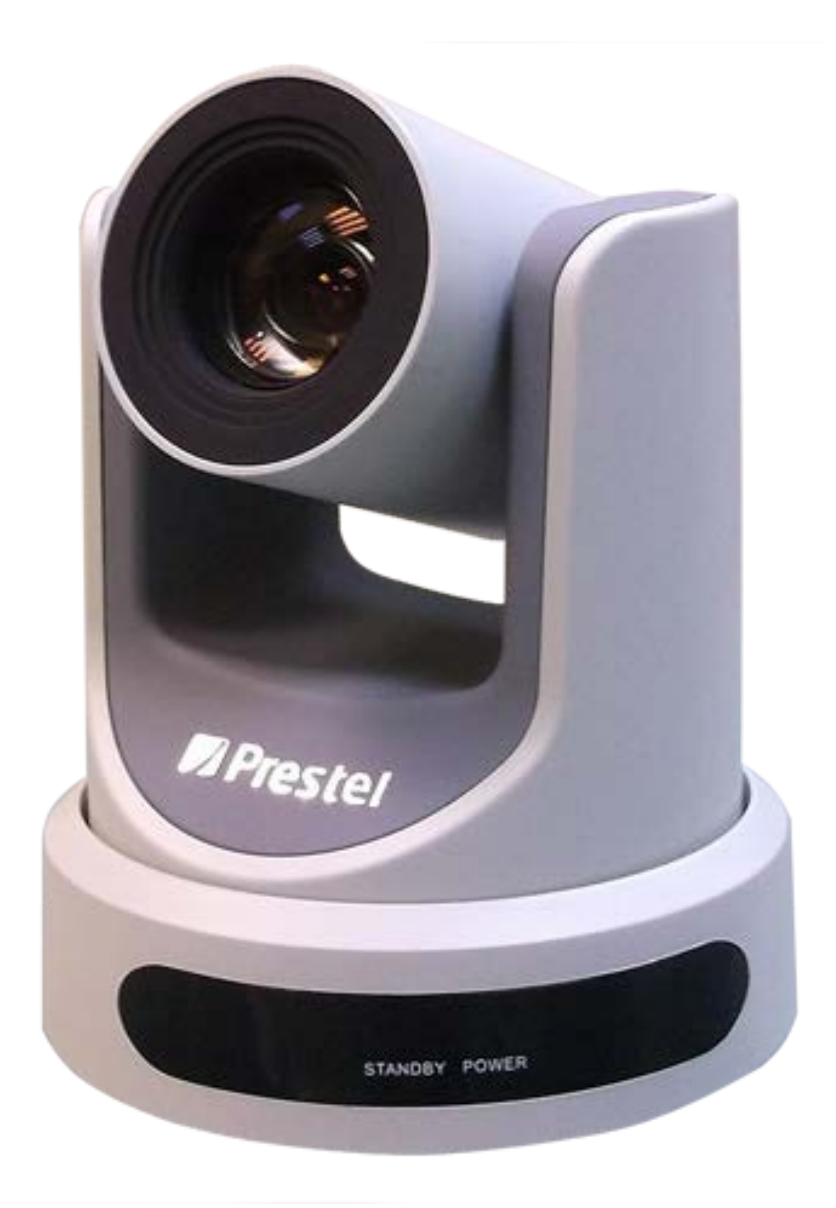

#### Внимание

#### Электрическая безопасность

Монтаж и эксплуатация должны согласовываться с нормами электробезопасности.

#### Замечания по транспортировке

При транспортировке и хранении избегайте ударов, вибрации и воздействия влаги.

#### Полярность источника питания

Камеры серии Prestel HD PTZ100 питаются напряжением постоянного тока 12 В с максимальным током не более 2 А.

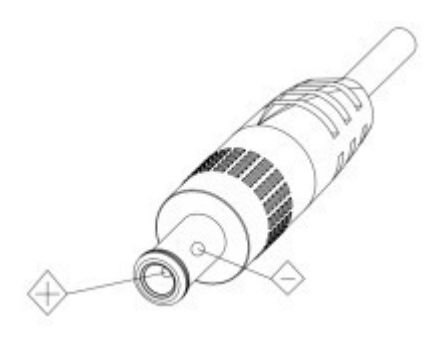

#### Меры предосторожности при установке

Никогда не передвигайте камеру, берясь за головную часть. Никогда не поворачивайте головную часть камеры, даже если произошло заедание механизма. Камера должна устанавливаться на ровную горизонтальную поверхность. Если камера устанавливается на телевизор или компьютер, то ее необходимо зафиксировать двусторонним скотчем в трех местах.

#### Не разбирайте камеру самостоятельно.

Мы не несем ответственности за любое несанкционированное изменение конструкции камеры.

#### Примечание

Электромагнитные поля определенных частот могут повлиять на качество изображения.

# Быстрая установка

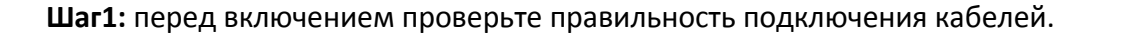

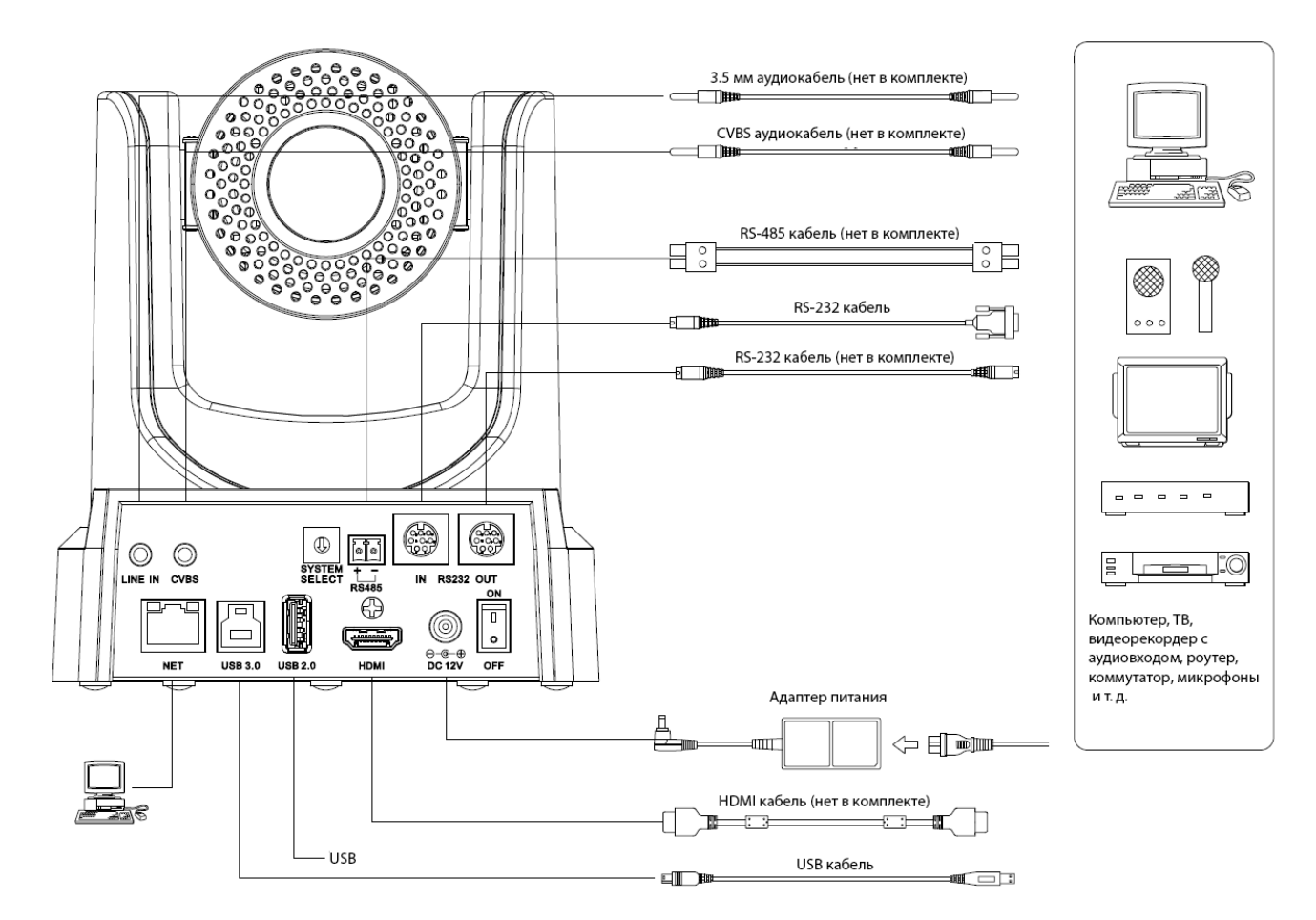

Шаг2: при помощи переключателя

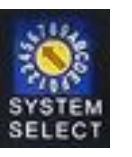

выберите необходимый видеоформат.

| № поз. | Разрешение | № поз. | Разрешение |
|--------|------------|--------|------------|
| 0      | 1080p60    | 8      | 720p30     |
| 1      | 1080p50    | 9      | 720p25     |
| 2      | 1080i60    | А      | -          |
| 3      | 1080i50    | В      | -          |
| 4      | 720p60     | С      | -          |
| 5      | 720p50     | D      | 576i       |
| 6      | 1080p30    | E      | 480i       |
| 7      | 1080p25    | F      | -          |

Примечания:

а. после переключения видеоформата необходимо перезагрузить камеру.

б. Разрешения 720p30 и 720p25 поддерживаются только по HDMI интерфейсу.

Шаг3: нажмите переключатель ON/OFF в положение ON (включено) - на задней панели будет светиться индикатор.

**Шаг4:** после включения питания камера производит несколько тестовых поворотов в горизонтальной и вертикальной плоскостях. (Примечание: если сохранена предустановленная позиция "0", то камера после тестовых поворотов установится в положение "0").

# Особенности камеры Prestel HD-PTZ420IP

- Поддержка кодека Н.265
- Высококачественное видео в формате 1080р при 60 кадр/с
- 20-ти кратный оптический зум
- 16-ти кратный цифровой зум
- Поддержка интерфейсов LAN, USB 3.0, HDMI, CVBS
- Удаленное управление по интерфейсам RS232/485
- Возможность сохранения до 255-ти предустановленных позиций
- USB2.0 интерфейс предназначен только для обновления прошивки и записи на USB-диск

# Технические характеристики камеры Prestel HD-PTZ420IP

| Камера                                  |                                                                                                    |
|-----------------------------------------|----------------------------------------------------------------------------------------------------|
| Матрица                                 | 1/2.7" высококачественный HD CMOS сенсор                                                              |
| Форматы видео                           | HD: 1080p/60, 1080p/50, 1080i/60, 1080i/50, 1080p/30,<br>1080p/25, 720p/60, 720p/50<br>SD: NTSC, PAL  |
| Объектив                                | 20X, f = 4.42 - 88.5 мм F1.8 ~ F2.8                                                                   |
| Угол обзора по горизонтали              | 3.36° (макс. зум) / 60.7° (мин. зум)                                                                  |
| Цифровой зум                            | 16X                                                                                                   |
| Минимальная освещенность                | 0.05 лк @ (F1.8, AGC вкл.)                                                                            |
| Скорость затвора                        | 1/25 ~ 1/10000 c                                                                                      |
| Баланс белого                           | Авто, В помещении, На улице, В одно касание, Ручной                                                   |
| Компенсация задней засветки             | Да                                                                                                    |
| Цифровое шумоподавление                 | 2D и 3D подавление шума                                                                               |
| Соотношение сигнал/шум                  | >55 дБ                                                                                                |
| Параметры PTZ                           |                                                                                                    |
| Панорамирование                         | ±170°                                                                                                 |
| Наклон                                  | -30° ~ +90°                                                                                           |
| Скорость панорамирования                | 1.7° ~ 100°/c                                                                                         |
| Скорость наклона                        | 1.7° ~ 69.9°/c                                                                                        |
| Горизонтальное и вертикальное отражение | Да                                                                                                    |
| Кол-во пресетов                         | 255                                                                                                   |
| Точность перемещения по<br>пресетам     | 0.1°                                                                                                  |
| Поддерживаемые ОС                       | Windows XP, Windows Vista, Windows 7, Windows 8, Mac OS<br>X, Linux                                   |
| Цветовая схема                          | YUV 4: 2: 2                                                                                           |
| Форматы видео                           | USB3.0: 1080p / 60, 1080p / 50, 1080p / 30, 1080p / 25, 720p /<br>60, 720p / 50, 720p / 30, 720p / 25 |
| Поддержка протокола<br>USB              | UVC 1.0                                                                                               |
| UVC PTZ                                 | Поддерживается                                                                                        |
| Сетевые характеристики                  |                                                                                                    |
| Сжатие видео                            | H.265/H.264/MJEPG                                                                                     |
| Основной поток                          | 1920x1080, 1280x720, 1024x576                                                                         |
| Дополнительный поток                    | 720x576, 720x480, 320x240                                                                             |
| Битрейт видео                           | 128 кбит/с ~ 8192 кбит/с                                                                              |

| Типы битрейта                                                    | Постоянный/Переменный                                                                                                    |
|------------------------------------------------------------------|----------------------------------------------------------------------------------------------------|
| Частота кадров                                                   | 50 Гц: 1 ~ 50 кадр/с, 60 Гц: 1fps ~ 60 кадр/с                                                                                                    |
| Аудиосжатие                                                      | AAC                                                                                                    |
| Битрейт аудио                                                    | 96, 128, 256 кбит/с                                                                                                    |
| Поддерживаемые протоколы                                         | TCP / IP, HTTP, RTSP, RTMP, Onvif, DHCP, multicast                                                                                                    |
| Интерфейсы                                                       |                                                                                                    |
| HD-выход                                                         | 1xHDMI: Verision 1.3                                                                                                    |
| SD-выход                                                         | 1xCVBS: 3.5 мм mini jack, 1Vp-p, 75Ω                                                                                                    |
| Сеть                                                             | 1xRJ45: 10M/100M                                                                                                    |
| USB 3.0                                                          | Тип В гнездо                                                                                                    |
| USB 2.0 (только для обновления<br>прошивки и записи на USB-диск) | Тип А гнездо                                                                                                    |
| Аудиовход                                                        | 3.5 мм Line In                                                                                                    |
| Интерфейсы управления                                            | 1xRS-232 IN: 8pin Min DIN, максимальная<br>дистанция: 30 м, Протоколы: VISCA/Pelco-<br>D/Pelco-P<br>1xRS-232 OUT: 8pin Min DIN, максимальная<br>дистанция: 30 м, Протокол: VISCA<br>1xRS-485: 2pin pluggable connectors, максимальная<br>дистанция: 1200 м, Протоколы: VISCA/Pelco-D/Pelco-P |
| Основные характеристики                                          | -                                                                                                    |
| Питание                                                          | 12 В, 1.0 А постоянного тока, тип разъема: JEITA                                                                                                    |
| Потребляемая мощность                                            | 12 Вт (макс.)                                                                                                    |
| Рабочая температура                                              | От -5 до +40°С                                                                                                    |
| Температура хранения                                             | От -20 до +60°С                                                                                                    |
| Размеры                                                          | 169 х 142 х 164 мм                                                                                                    |
| Bec                                                              | 1.35 кг                                                                                                    |

# Интерфейсы камеры Prestel HD-PTZ420IP

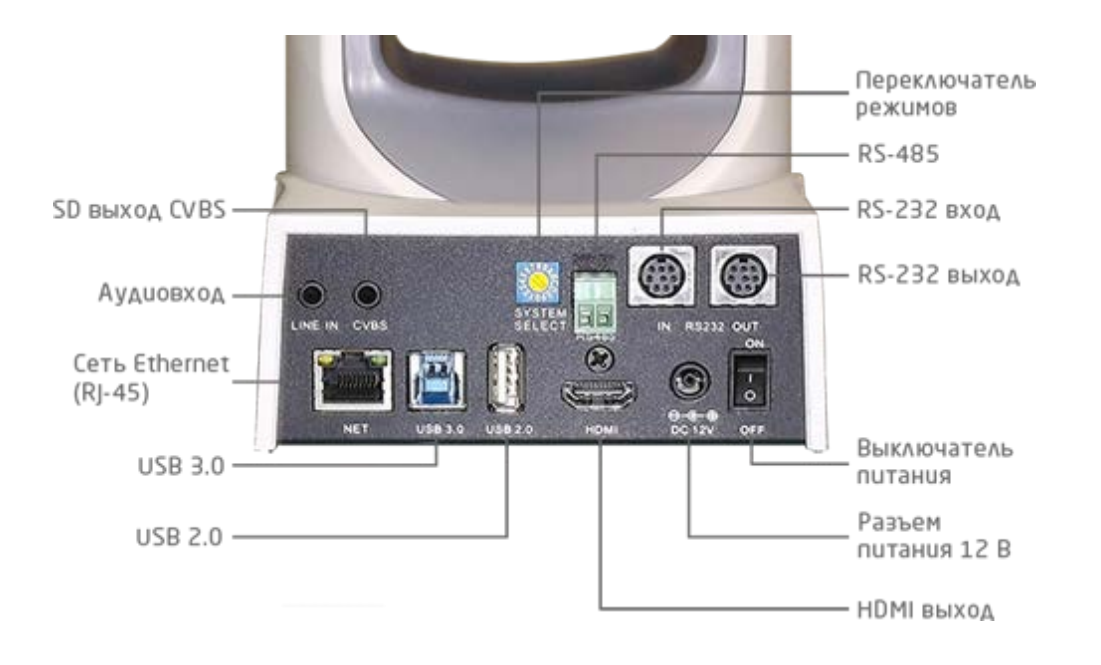

Размеры камеры Prestel HD-PTZ420IP

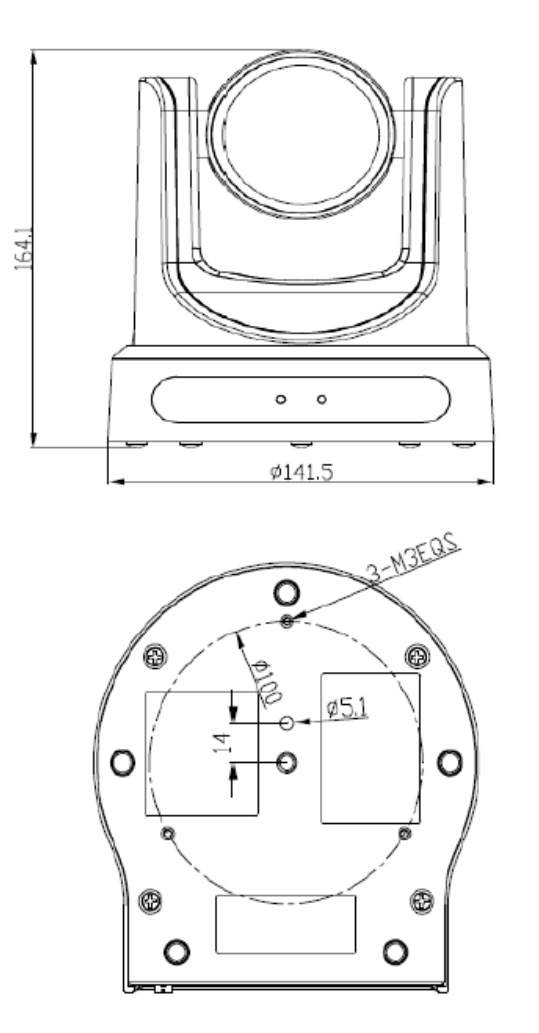

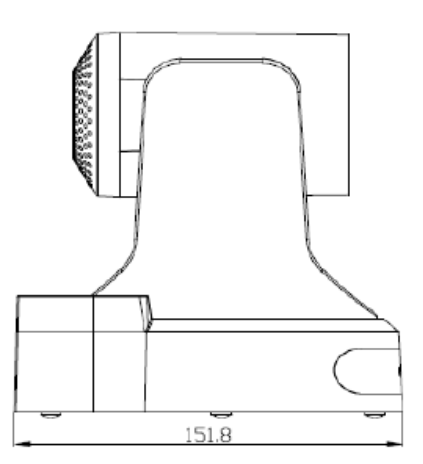

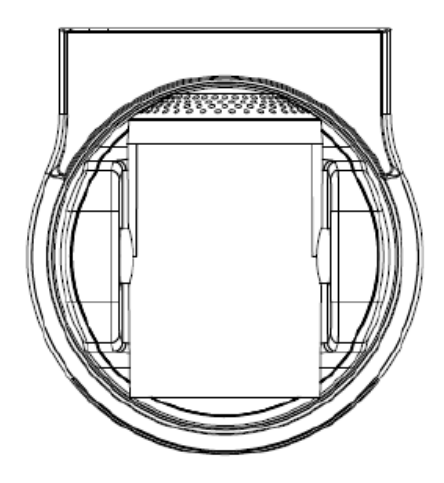

## Пульт ДУ для камеры Prestel HD-PTZ420IP

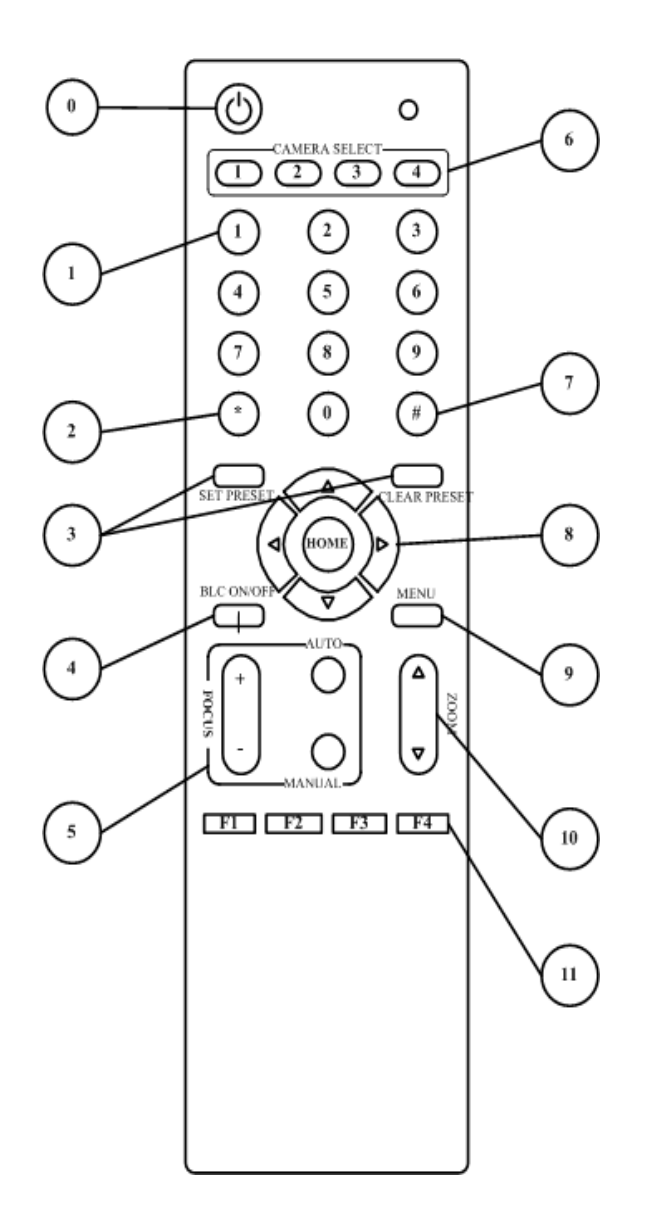

0. POWER - Питание - после нажатия этой клавиши камера перейдет в режим ожидания. Повторное нажатие приведет к самотестированию и переходу в позицию "Home". Примечание: если сохранена предустановленная позиция "0", то камера после тестовых поворотов установится в положение "0".

 0~9 - цифровые клавиши для записи/выбора пресетов.

2. \* "звездочка" - клавиша для использования в комбинациях разных клавиш.
3. SET PRESET/ CLEAR PRESET - Пресеты:

Установка пресетов: нажать клавишу " SET PRESET" и затем одну из цифровых клавиш от 0 до 9. Таким образом, можно сохранить 10 пресетов.

Использование пресетов: для переключения между пресетами просто нажимайте одну из цифровых клавиш от 0 до 9.

Сброс пресетов: для сброса какоголибо из пресетов нажмите клавишу " CLEAR PRESET " и затем нажмите одну из цифровых клавиш от 0 до 9.

Или нажмите: [\*]+[#]+[CLEAR PRESET] для сброса всех пресетов.

4. BLC (Backlight Compensation) – компенсация задней засветки (работает только

в автоматическом режиме.)

- 5. FOCUS клавиши для управления фокусировкой камеры.
- 6. CAMERA SELECT выбор камеры для управления.
- 7. # (решетка)- клавиша для использования в комбинациях разных клавиш.
- 8. PAN-TILT клавиши со стрелками для управления панорамированием и наклоном:

Вверх - движение вверх Вниз - движение вниз Влево - движение влево Вправо - движение вправо

**9.MENU** - Меню - клавиша для открытия/закрытия экранного меню. Вход/выход из экранного меню или возврат в предыдущее меню.

10. ZOOM - управление зумом.

11. F1~F4 - клавиши установки адресов для ИК пульта:

[\*]+[#]+[**F1**]: Адрес 1

[\*]+[#]+[**F2**]: Адрес 2

[\*]+[#]+[F3]: Адрес 3

[\*]+[#]+[**F4**]: Адрес 4

## Интерфейс RS-232

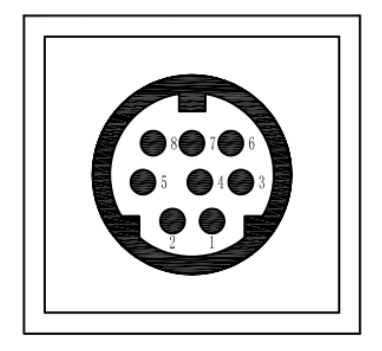

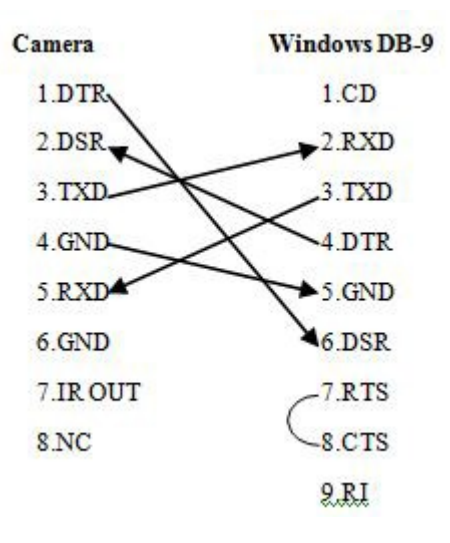

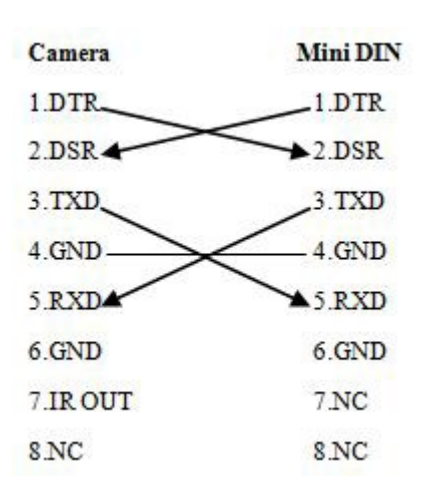

| No. | Функция |
|-----|---------|
| 1   | DTR     |
| 2   | DSR     |
| 3   | TXD     |
| 4   | GND     |
| 5   | RXD     |
| 6   | GND     |
| 7   | IR OUT  |
| 8   | NC      |

## Управление по протоколу VISCA

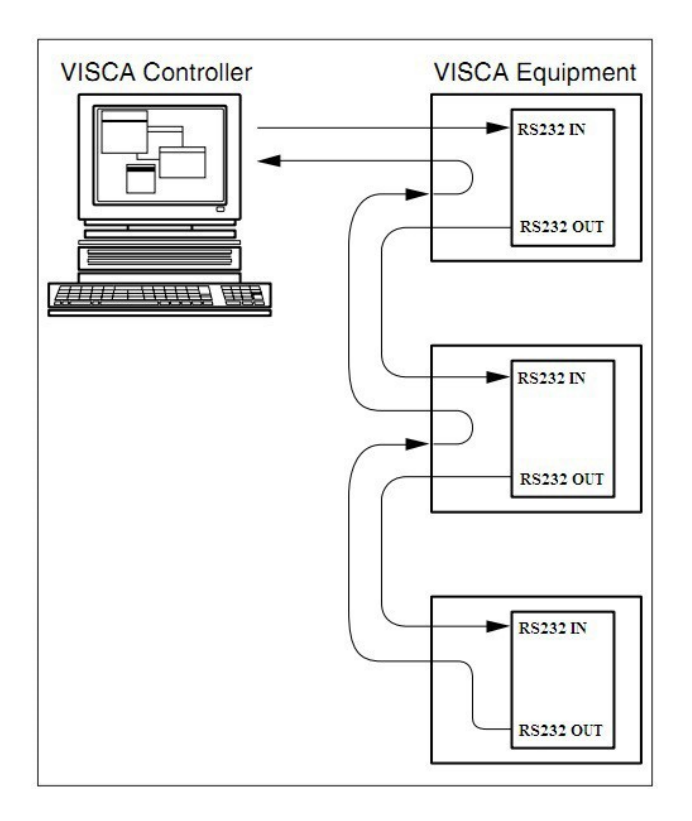

# Последовательный порт управления

### RS-232

Скорость передачи данных: 2400/4800/9600 бит/с

Стартовый бит: 1

Биты данных: 8

Стоповый бит: 1

Проверка четности: нет

RS-485

Скорость передачи данных: 2400/4800/9600 бит/с

Стартовый бит: 1

Биты данных: 8

Стоповый бит: 1

Проверка четности: нет

## Настройки экранного меню

#### **MENU:** Меню

Для входа в экранное меню нажмите клавишу MENU на пульте ДУ и далее, нажимая клавиши со стрелками, перемещайтесь по пунктам меню. Для входа в соответствующее подменю, а также для подтверждения выбора какого-либо значения нажмите клавишу HOME.

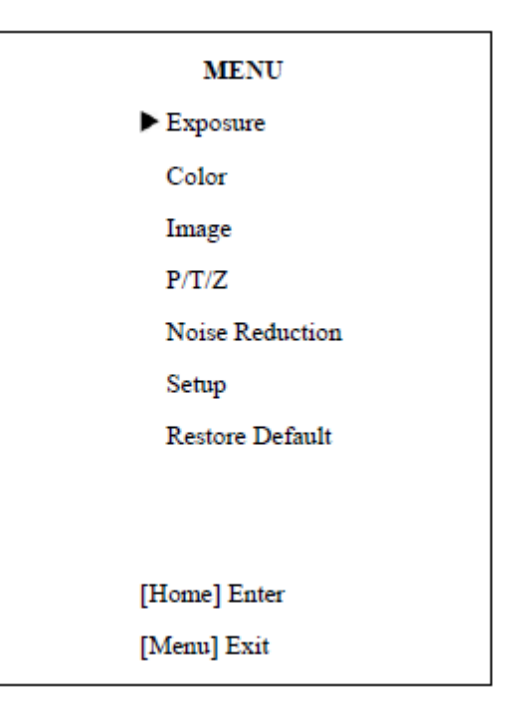

**Expose**: Экспозиция

Mode: режим экспозиции:

Авто, Ручной, SAE, AAE, Яркость

ExpCompMode: режим компенсации экспозиции:

On, Off - Вкл., Выкл. (действует только в автоматическом режиме).

ExpComp: значение компенсации экспозиции:

-7 ~ 7 (действует, только если включен режим ExpCompMode).

Backlight: настройка компенсации подсветки

Вкл., Выкл. (Действует только в автоматическом режиме).

Gain Limit: максимальный предел усиления:

| EXPOSURE                         |      |
|----------------------------------|------|
| Mode                             | Auto |
| ExpCompMode                      | Off  |
| Backlight                        | Off  |
| Gain Limit                       | 3    |
| Anti-Flicker                     | 50Hz |
| DRC                              | 6    |
|                                  |      |
|                                  |      |
| ▲▼ Select Item                   |      |
| <ul> <li>Change Value</li> </ul> |      |
| [Menu] Back                      |      |

0~15 (действует только в режиме Авто, ААЕ, Яркость).

Anti-Flicker: анти-мерцание:

Выкл., 50 Гц, 60 Гц (Действует только в режиме Авто, Яркость).

**DRC:** уровень DRC: 0 ~ 8.

### **COLOR:** Цвет

WB-Mode: режим баланса белого:

Авто, 3000 К / В помещении, 4000 К, 5000 К / На улице, 6500 К-1, 60000 К-2, 6500 К-3, В одно касание, Ручной.

**RG:** усиление красного канала: 0 ~ 255.

**BG:** усиление синего канала: 0 ~ 255.

**RG Tuning**: точная настройка усиления красного цвета:

-10 ~ +10 (эффективно только при AWBsens: Low).

**BG Tuning**: точная настройка усиления синего цвета:

-10 ~ +10 (эффективно только при AWBsens: Low).

**Saturation**: насыщенность: 60% ~ 200%.

**Ние**: настройка цветности: 0 ~14.

AWBsens: чувствительность баланса белого: Normal, High, Low Нормально, Высоко, Низко.

IMAGE: Изображение

Luminance: регулировка яркости: 0 ~ 14.

**Contrast**: регулировка контрастности: 0 ~ 14.

**Sharpness**: регулировка резкости: Авто, 0 ~ 15.

**Flip-H:** разворот изображения по горизонтали: Вкл., Выкл.

Flip-V: разворот изображения по вертикали: Вкл., Выкл.

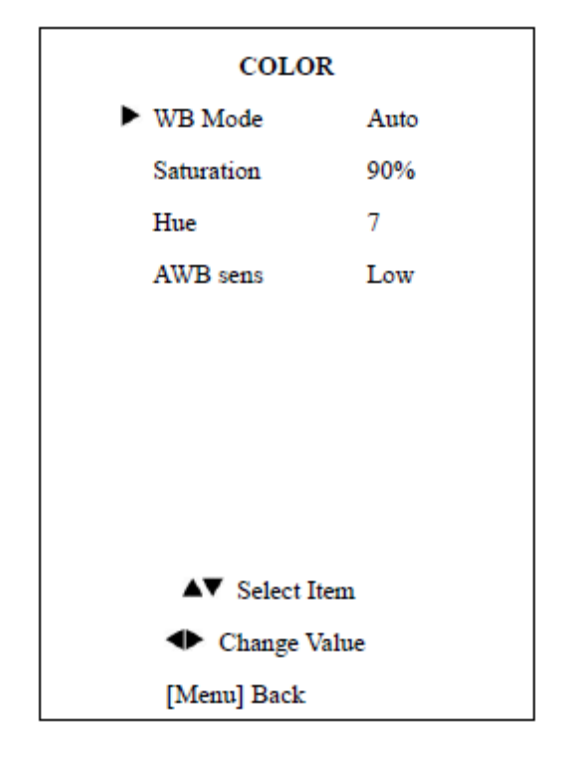

| IMAGE          |         |  |  |
|----------------|---------|--|--|
| ▶ Luminance    | 6       |  |  |
| Contrast       | 6       |  |  |
| Sharpness      | 1       |  |  |
| Flip-H         | Off     |  |  |
| Flip-V         | Off     |  |  |
| B&W-Mode       | Off     |  |  |
| Gamma          | Default |  |  |
| Styel          | Norm    |  |  |
| ▲▼ Select Item |         |  |  |
| Change Value   | ıe      |  |  |
| [Menu] Back    |         |  |  |

В & W-Mode: черно/белый режим: Вкл., Выкл.

**Gamma:** цветность: по умолчанию, 0.45, 0.5, 0.56, 0.63.

**Style:** стиль: Norm, Clarity, Bright, Soft, 5S.

LDC: On, Off: Вкл., Выкл., 1080р60 и 1080р50.

### Р/Т/Z: Панорама/Наклон/Зум

**SpeedByZoom:** On, Off: Вкл., Выкл., переключение зависимости скорости поворотов от зума.

**AF-Zone**: Top, Center, Bottom: верх, центр, низ: область, относительно которой действует автоматическая фокусировка.

**AF-Sense**: Low, Normal, High: низкий, нормальный, высокий: параметры чувствительности автоматической фокусировки.

L/R Set: On, Off: Вкл., Выкл.: переключение реверса вращения камеры.

### NOISE REDUCTION Шумопонижение

NR2D-Level: 2D шумоподавление: Выкл., Авто, 1 ~ 5.

**NR3D-Level**: 3D шумоподавление: Выкл., 1 ~ 8.

**D-HotPixel**: динамическая фильтрация "плохих" точек: Выкл, 1 ~ 5.

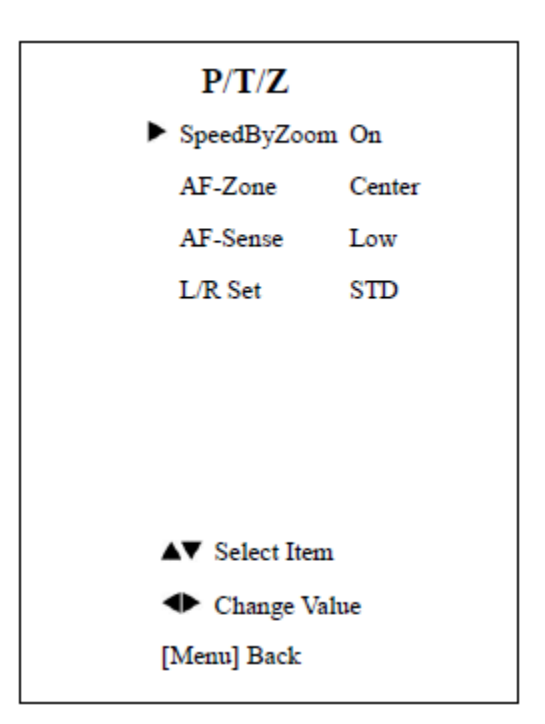

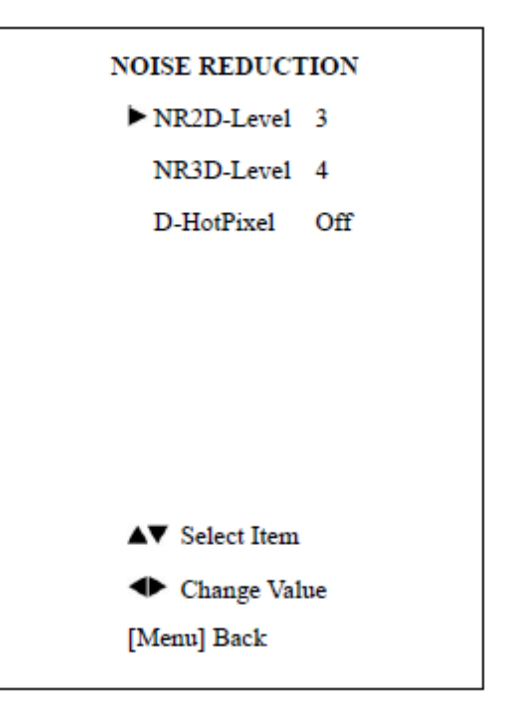

SETUP основные настройки Language: язык меню: английский, китайский, русский.

**Protocol**: тип протокола управления: AUTO, VISCA, PELCO-D, PELCO-P.

V\_Address: адрес протокола, определяется в соответствии с соглашением, AUTO, протокол VISCA: 1 ~ 7.

**P\_D\_Address**: адрес по протоколу PELCO-D: 0 ~ 254.

**P\_P\_Address**: адрес по протоколу PELCO- P: 0 ~ 31.

**V\_AddrFix**: On, Off: Вкл., Выкл.: если есть возможность изменить через последовательный порт инфракрасного коммутатора.

Net Mode: сетевой режим: настройка управления последовательным портом: последовательный, параллельный.

Baudrate: скорость передачи данных последовательного порта: 2400, 4800, 9600.RESTORE DEFAULT сброс на заводские установки

**Restore**: восстановление: подтвердите восстановление заводских настроек: Yes, No: Да, Het.

Примечание. Нажмите кнопку [HOME] для подтверждения восстановления всех параметров по умолчанию, включая удаленный ИК-адрес и адреса VISICA.

Save: сохранить параметры: Yes, No: Да, Нет.

| SETUP          |        |  |  |
|----------------|--------|--|--|
| ► Language     | EN     |  |  |
| Protoco1       | VISCA  |  |  |
| V_Address      | 1      |  |  |
| V_AddrFix      | Off    |  |  |
| Net Mode       | Serial |  |  |
| Baudrate       | 9600   |  |  |
|                |        |  |  |
|                |        |  |  |
| ▲▼ Select Item |        |  |  |
| Change Value   | ıe     |  |  |
| [Menu] Back    |        |  |  |
|                |        |  |  |

|                         | NT-  |
|-------------------------|------|
| Restore?                | 140  |
|                         |      |
|                         |      |
|                         |      |
|                         |      |
|                         |      |
|                         |      |
|                         |      |
|                         |      |
|                         |      |
| ◆Change Va              | ahae |
| ◆Change Va<br>[Home] OK | alue |

### Сетевые настройки

Поддерживаемые OC: Windows 2000/2003/XP/Vista/7/8.

Сетевой протокол: TCP/IP.

Клиентский ПК: P4/128MRAM/40GHD/ DirectX8.0 или более продвинутой версии.

### Установка оборудования

1) Подключите IP-камеру к интернету или к вашему ПК напрямую.

2) Включите питание 12 В постоянного тока.

3) Загорится оранжевый индикатор у разъема RJ-45 (гнездо сетевого подключения на ПК). Когда замигает зеленый индикатор - физическое соединение завершено.

### Настройка ІР-адреса

По умолчанию ІР-адрес камеры: 192.168.100.88

user (пользователь): admin

password (пароль): admin

Если IP\_адреса неизвестен (например, был кем-то изменен ранее) его можно узнать, нажав один за другим: \* и # и 4 на пульте дистанционного управления, IP-адрес камеры будет показан на экране.

### Доступ к камере по сетевому подключению

Введите в адресной строке браузера: http://192.168.100.88 (лучше использовать Internet Explorer), в поле user (пользовате введите: admin и в поле password (пароль) введите: admin.

| The server 19,<br>server reports | 168.100.88 is asking for your user name<br>that it is from _             | e and password. The |
|----------------------------------|--------------------------------------------------------------------------|---------------------|
| Warning: You<br>authenticatio    | r user name and password will be sent on a connection that isn't secure. | using basic         |
|                                  |                                                                          |                     |
| -                                | Pataword                                                                 |                     |
|                                  |                                                                          |                     |

После успешной авторизации появится экран:

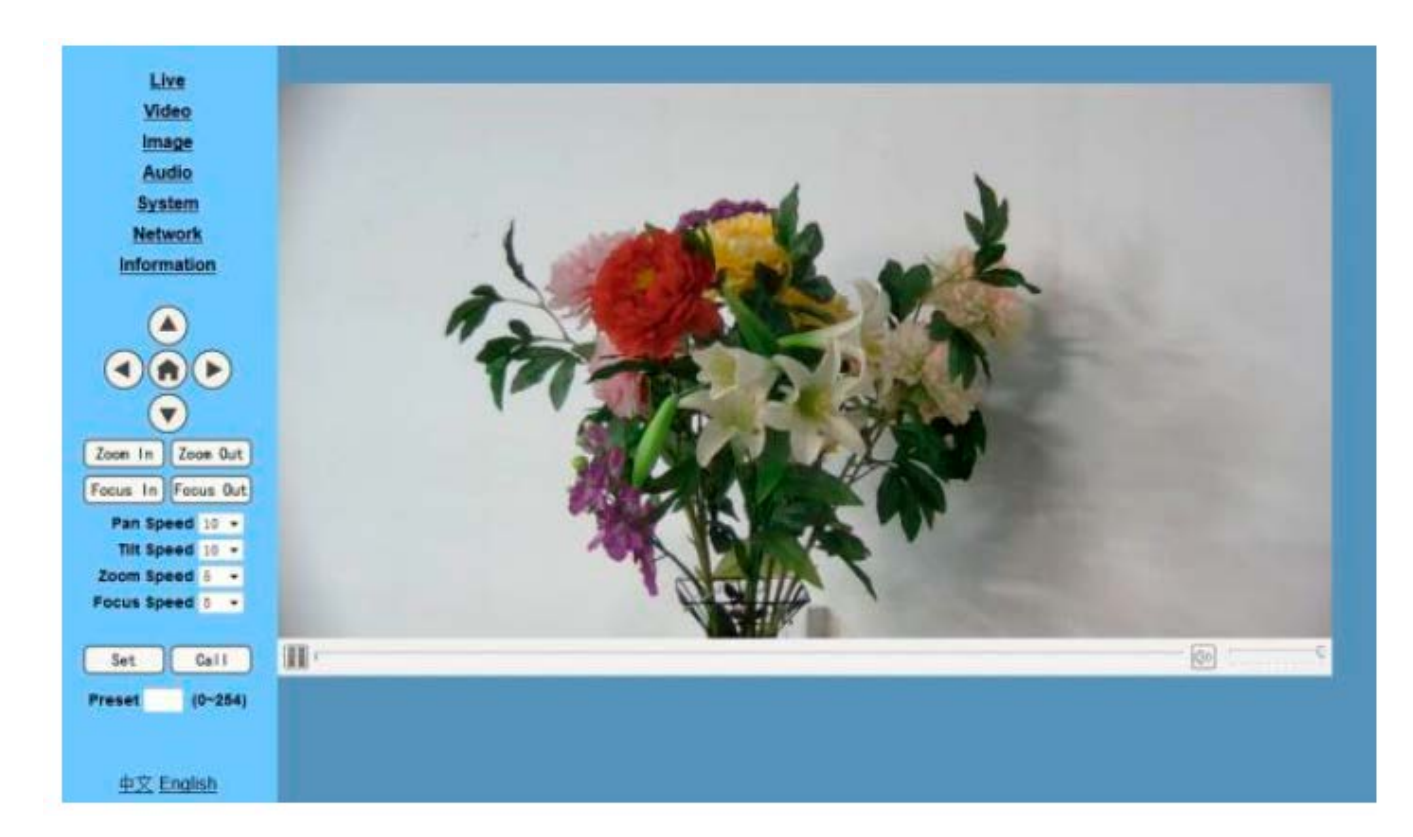

### Изменение ІР-адреса

На вкладке управления сетевыми настройками (Network) найдите: «Сеть» ---> Изменить IP ----> Нажмите «Применить» ----> Перезагрузите камеру.

**Примечание:** если пользователь впервые использует эту камеру через Интернет (только для нового пользователя), необходимо установить программное обеспечение - плеера VLC. Перейдите на веб-сайт VLC http://www.videolan.org/vlc,download и установите VLC (программное обеспечение проигрывателя). После установки снова войдите в систему, как описано выше.

## Поддержка динамического DNS

Камеру Prestel HD-PTZ420IP можно привязать к статическому имени (домену) для обращения к камере по одному и тому же имени вне зависимости от меняющегося динамического IP- адреса, который выдает провайдер интернет услуг пользователю.

Для этого надо зарегистрироваться на одном из сервисов, оказывающих услуги динамического DNS, например, dyn.com, придумать незанятое имя домена, и потом уже обращаться к камере через интернет по ссылке вида: yourname.dyn.com.

## Передача потокового видео при помощи VLC плеера

Откройте программу VLC, нажмите «**Media**» -> «**Open Network Steam**» или нажмите «**Ctrl + N**»; как показано на рисунке:

| â v   | LC media player              |                |   |
|-------|------------------------------|----------------|---|
| Me    | dia Playback Audio Video     | Subtitle Tools | 1 |
|       | Open File                    | Ctrl+O         |   |
|       | Open Multiple Files          | Ctrl+Shift+O   |   |
|       | Open Folder                  | Ctrl+F         |   |
| 0     | Open Disc                    | Ctrl+D         |   |
| 분     | Open Network Stream          | Ctrl+N         |   |
|       | Open Capture Device          | Ctrl+C         |   |
|       | Open Location from clipboard | Ctrl+V         |   |
|       | Open Recent Media            | •              |   |
|       | Save Playlist to File        | Ctrl+Y         |   |
|       | Convert / Save               | Ctrl+R         |   |
| ((*)) | Stream                       | Ctrl+S         |   |
|       | Quit at the end of playlist  |                |   |
|       | Quit                         | Ctrl+Q         |   |

Введите URL адрес:

rtsp://ip: port number/1 (первый поток);

rtsp://ip: port number/2 (второй поток).

Примечание: RTSP номер порта по умолчанию: 554.

## Описание основных окон веб-интерфейса

Каждая вкладка веб-интерфейса содержит два поля:

А. Поле отображения видео с камеры с кнопками "Пуск", "Пауза", "Стоп", строкой состояния, кнопками управления звуком и кнопкой переключения в полноэкранный режим.

Б. Поле с настройками функций РТZ, где можно в режиме реального времени поворачивать камеру, используя кнопки со стрелками, а также производить настройки скорости вращения камеры и настраивать предустановленные позиции.

- Zoom IN повышение оптического увеличения
- Zoom OUT понижение оптического увеличения
- Focus IN фокусировка "ближе"
- Focus OUT фокусировка "дальше"
- Pan Speed скорость панорамирования
- Tilt Speed скорость наклона
- Zoom Speed скорость зума
- Focus Speed скорость фокусировки
- Set запись пресета
- Call вызов пресета

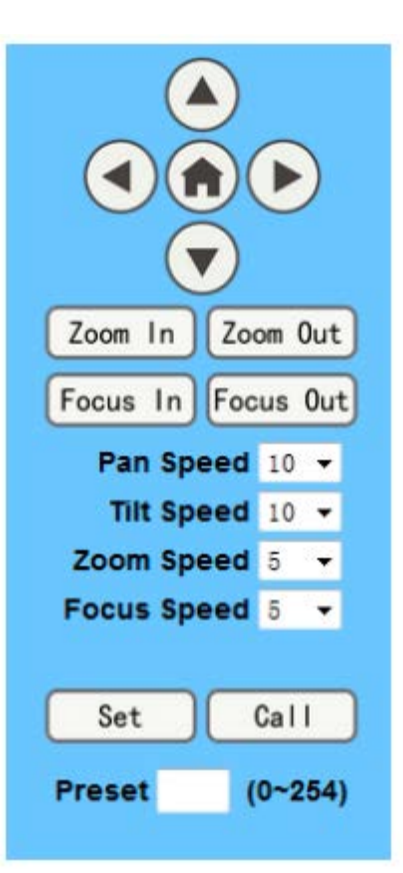

## Вкладка Video Видео

First stream - настройки для основного потока.

Second stream - настройки для дополнительного потока.

1. 720p120 - On, Off - Вкл., Выкл.

2. **Video format** - Поддержка 50 Гц (PAL) и 60 Гц (NTSC) и Dial priority - три формата.

3. Encode Level - три профиля: baseline, mainprofile, highprofile.

4. **Encode Protocol**: протоколы сжатия: H.264, H.265 и MJPEG.

 5. Resolution - разрешение: основной поток: 1920x1080,1280x720, 1024x576,960x540,640x480,640x360,

Дополнительный поток: 1280x720,1024x576,720x576,720x408,640x360, 480x270,320x240,320x180

6. Bit Rate - скорость передачи данных.

7. Frame rate - частота кадров.

8. I key frame interval - интервал между двумя I-кадрами.

9. Bit Rate control - CBR: постоянный битрейт, VBR - переменный битрейт.

10. Fluctuate level - колебания уровня: 1 ~ 6.

| Video Settings        |                      |
|-----------------------|----------------------|
| 720p120:              | ○ On ● Off           |
| Video Format:         | Dial Priority 🗸      |
| Encode Level:         | mainprofile 🗸        |
| First stream          |                      |
| Encode Protocol:      | H264 🗸               |
| Resolution:           | 1920x1080 🗸          |
| Bit Rate:             | 4096 (32~20480) kbps |
| Frame Rate:           | 25 🗸 fps             |
| I Key Frame Interval: | 25 (2~150)           |
| Bit Rate Control:     | • CBR • VBR          |
| Fluctuate Level:      | 1 🗸                  |
| Second stream         |                      |
| Encode Protocol:      | H264 🛩               |
| Resolution:           | 320x240 ¥            |
| Bit Rate:             | 1024 (32~6144) kbps  |
| Frame Rate:           | 25 ✔ fps             |
| I Key Frame Interval: | 25 (2~150)           |
| Bit Rate Control:     | • CBR • VBR          |
| Fluctuate Level:      | 1 🗸                  |
|                       |                      |
|                       | Apply Cancel         |

## Вкладка Image Изображение

- 1. Brightness яркость: 0~14.
- 2. **Saturation** насыщенность: 0~14.
- 3. **Contrast** контрастность: 0~14.
- 4. **Sharpness** резкость: 0~15.
- 5. **Ние** оттенок: 0~14.
- 6. Flip & Mirror отражение по вертикали и горизонтали.

Кнопки:

**арріу** - применить

cancel - отменить

default - по умолчанию

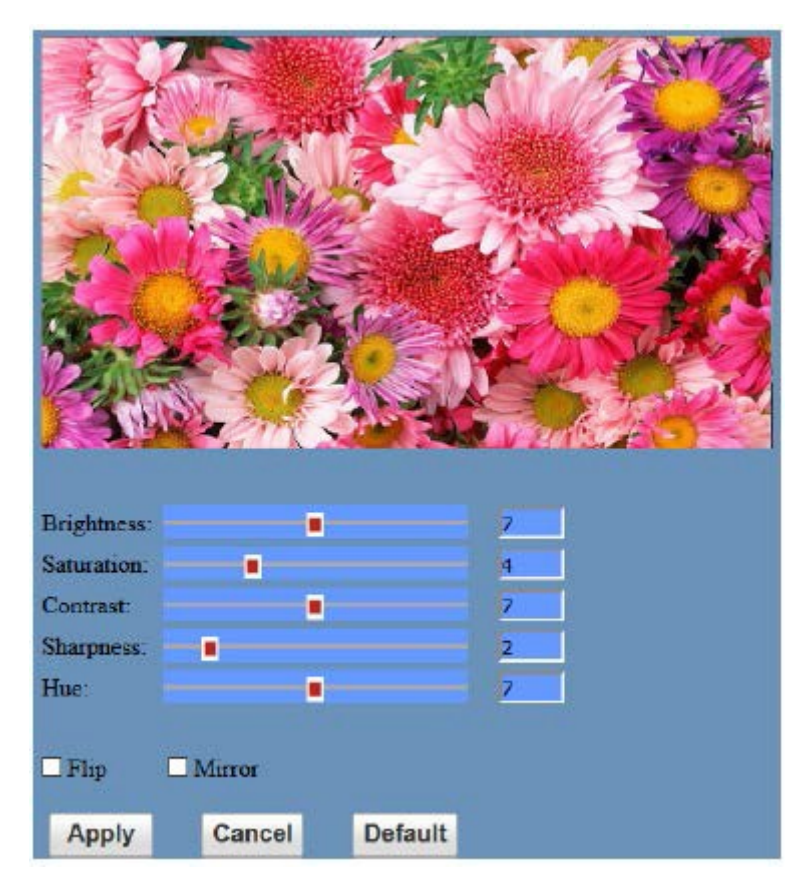

# Вкладка Audio Звук

1. Audio Type - тип сжатия звука.

2. Sample rate - частота дискретизации: 44.1 К и 48 К.

3. Bit rate - скорость передачи данных: 96k,128k,256k.

4. Input Type - тип входа (только линейный вход).

5. Input VolL - громкость левого канала.

6. Input VolR - громкость правого канала.

7. ADTS Options - On, Off Вкл., Выкл.

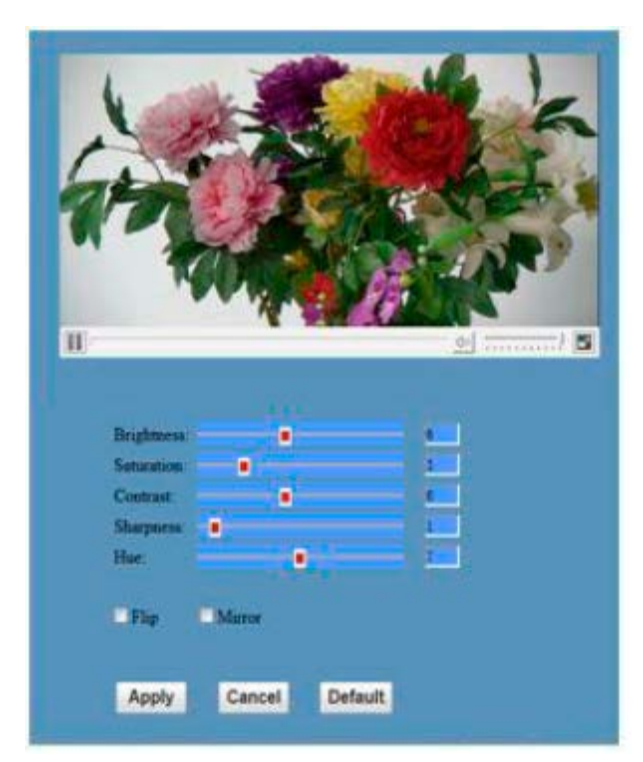

Кнопки:

аррlу - применить

cancel - отменить

# Вкладка Network Сетевые настройки

 Lan Settings - сетевые настройки: по умолчанию
 IP- адрес равен
 192.168.100.88, MAC- адрес может быть изменен.

2. **Port Settings** - настройки портов: HTTP Port - (порт по умолчанию: 80.

RTSP Port - Порт RTSP

Сетевая камера поддерживает протокол RTSP, используйте средства VLC для трансляции.

**PTZ Port** - поддержка протокола PTZ, порт по умолчанию: 5678.

3. Control Protocol Setting настройка протокола управления камерой, включая: Visca, Pelco-D, Pelco-P.

 RTMP Setting - настройка потоков камеры, можно настроить два потока, с возможностью управления: «Вкл.», «Выкл.», «Видео», «Аудио» и т. д.

5. **RTSP Setting** - настройка протокола RTSP сетевой камеры Вкл., Выкл..

6. ONVIF Setting - настройка протокола ONVIF и авторизации ONVIF Вкл., Выкл.

7. **Multicast Setting** - настройка многоадресной рассылки Вкл., Выкл. И адреса многоадресной рассылки (адрес по умолчанию 224.1.2.3) и порта (по умолчанию 6688).

| <u>Video</u><br>Image<br>Audio<br>System | IP Configuration Type:<br>IP Address:<br>Subnet Mask: | Fixed IP Address -                  |
|------------------------------------------|-------------------------------------------------------|-------------------------------------|
| Image<br>Audio<br>System                 | IP Address:<br>Subnet Mask:                           | 400 400 400 00                      |
| Audio<br>System                          | Subnet Mask:                                          | 192.100.100.00                      |
| System                                   | counter moon.                                         | 265.255.256.0                       |
|                                          | Gateway:                                              | 192.168.100.1                       |
| Network                                  | DNS Address:                                          | 192.168.100.1                       |
| Information                              | MAC Address:                                          | D4 : E0 : 8E : DB : 18 : 06         |
|                                          | Port Settings                                         |                                     |
|                                          | HTTP Port number:                                     | 80 (80)                             |
|                                          | RTSP Port                                             | 564 (554)                           |
|                                          | PTZ Port:                                             | 5678 (5678)                         |
|                                          |                                                       |                                     |
| Zoom In Zoom Out                         | Visca Address:                                        | 1 (1-7)                             |
| Focus In Focus Out                       | Pelco-D Address:                                      | 0 (0-255)                           |
| Pan Speed 10 -                           | Pelco-P Address:                                      | 0 (0~31)                            |
| Tilt Speed 10 -                          |                                                       |                                     |
| Zoom Speed 5 -                           | First stream:                                         | ⊙ On ⊙ Off 🔲 Video 🔲 Audio          |
| Focus Speed 5 -                          | MRL:                                                  | rtmp://192.168.100.138/live/stream0 |
|                                          | Second stream:                                        | On  o Off  □ Video  □ Audio         |
| Set Call                                 | MRL:                                                  | rtmp://192.168.100.138/live/stream1 |
| reset (0~254)                            |                                                       |                                     |
| (0-204)                                  | RTSP Auth:                                            | ⊙ On ⊙ Off                          |
| 中文 English                               | ONVIF Setting                                         | o On o Off                          |
|                                          | ONVIE Auth:                                           | On a Off                            |
|                                          | Multicast Settings                                    |                                     |
|                                          | Multicast                                             | o On ⊚ Off                          |
|                                          | Address:                                              | 224.1.2.3                           |
|                                          | Port:                                                 | 6688                                |
|                                          |                                                       |                                     |

Кнопки:

**арріу** - применить

cancel - отменить

### Обслуживание и устранение неисправностей

Обслуживание камеры

1). Если камера не используется в течение длительного времени, отключите питание и сетевой шнур.

2). Для очистки поверхности камеры используйте мягкую ткань.

3). Для очистки объектива используйте мягкую ткань. При сильном загрязнении используйте нейтральные чистящие средства. Не используйте абразивные или агрессивные чистящие средства.

Устранение неисправностей

1). Нет видео выхода

а. Проверьте, что источник питания подключен к камере, напряжение нормальное, индикатор питания горит.

Может ли устройство выполнить операцию самопроверки после перезапуска.

б. Проверьте исправность кабеля видео выхода или видео дисплея.

- 2). Иногда пропадает изображение.
- а. Проверьте исправность кабеля видео выхода или видео дисплея.
- 3). Изображение дрожит при приближении или удалении
- а. Проверьте, что камера установлена устойчиво.

б. Проверьте наличие рядом с камерой вибрирующих устройств или предметов.

4). Пульт ДУ не работает

а. Адрес пульта ДУ устанавливается на 1 (при восстановлении заводских настроек, необходимо также восстановить адрес пульта ДУ на 1).

б. Проверьте, установлены ли батарейки в пульт ДУ. Не разряжены ли они?

в. Проверьте, закрыто ли меню. Управление камерой с пульта ДУ возможно только после выхода из меню. Если видео выход осуществляется с LAN, меню не будет отображаться. Выход

из меню происходит автоматически через 30 секунд. После этого возможно управление камерой с пульта ДУ.

5). Последовательный порт не работает

а. Проверьте совместимость протокола последовательного устройства, скорости двоичной информации, адреса.

б. Проверьте правильность подключения управляющего кабеля.

6). Нет отображения в браузере

а. Проверьте правильность подключения сетевого кабеля (При нормальном подключении сетевого кабеля мигает желтый индикатор Ethernet порта).

Нажмите на ИК-пульте дистанционного управления [\*]+[#]+[4]» для восстановления значения по умолчанию (IP-адрес по умолчанию: 192.168.100.88 Имя пользователя по умолчанию: admin Пароль по умолчанию: admin).